# ปฏิบัติการที่ 10

# การหาค่าเหมาะที่สุดโดยใช้โปรแกรม

#### **Microsoft Excel**

#### การอ้างอิงตำแหน่งของเซลล์ ร่วมกับการใช้ฟังก์ชันในการคำนวณ

- การอ้างถึงตำแหน่งของ Excel สำหรับนำข้อมูลมาคำนวณ สามารถอ้างได้ **2 แบบ** ดังนี้
- 1. แบบสัมพัทธ์ (Relative)
- 2. แบบสมบูรณ์ (Absolute)

## 1. แบบสัมพัทธ์ (Relative)

- เป็นการอ้างอิงตำแหน่งข้อมูลโดยตำแหน่งของข้อมูลเมื่อทำการ สำเนาไปให้เซลล์อื่นแล้วจะมีการเปลี่ยนแปลงตำแหน่งไปด้วย โดยที่สูตรไม่มีการเปลี่ยนแปลง
- ตัวอย่างเช่นเมื่อสูตร =C7\*D7 ในเซลล์ E7 ถูกคัดลอกไปที่ ตำแหน่ง E8 สูตรในเซลล์ E8 จะเปลี่ยนไปเป็น =C8\*D8 โดยการ เปลี่ยนแปลงนี้จะสัมพันธ์กับระยะทางที่เซลล์ E7 ถูกคัดลอกลง ข้างล่าง 1เซลล์ ดังรูป

#### ตัวอย่าง การอ้างอิงตำแหน่งแบบ Relative

| -   |                            |            |                      |              |                   |                  |  |   |
|-----|----------------------------|------------|----------------------|--------------|-------------------|------------------|--|---|
|     | E7                         | *          | <i>f</i> × =C7*D7    |              |                   |                  |  |   |
|     | A                          | В          | С                    | D            | E                 | F                |  |   |
| 1   | ข้อมูลปริมา                | ณการขายผล  | จไม้                 |              | สตรใบเพละ         | ร์ <b>F7</b> อือ |  | F |
| 2   |                            |            |                      |              |                   |                  |  |   |
| 3   |                            |            |                      |              | =C7*D             | 7                |  |   |
| 4   |                            | อัตราการแล | <u>ลกเปลี่ยนเงิน</u> | ี่ 1 ดอลลาร์ | 40.12             | บาท              |  |   |
| 5   |                            | ക്രത്സര്ര  | ราดา/หน่วย           | ปริมาณ       | รวมราคา           | ราคารวม          |  |   |
| 6   |                            | บยณนฑา     | (ดอลลาร์)            | หน่วย (kg)   | <u>(ดุอลลาร์)</u> | (บาท)            |  |   |
| 7   |                            | แตงโม      | 35                   | 16           | 560               | <u> </u>         |  |   |
| 8   |                            | แตงใหย     | 18                   | 23           |                   |                  |  |   |
| 9   |                            | ละมุด      | 23                   | 12           |                   |                  |  |   |
| 10  |                            | ทุเรียน    | 40                   | 26           |                   |                  |  |   |
| 11  |                            | มังคุด     | 25                   | 35           |                   |                  |  |   |
| 12  |                            |            |                      |              |                   |                  |  | ¥ |
| H 4 | Sheet1 (Sheet2 (Sheet3 / ) |            |                      |              |                   |                  |  |   |

#### ตัวอย่าง การอ้างอิงตำแหน่งแบบRelative(ต่อ)

|      | E8           | +                 | <i>f</i> × =C8*D8 |            | e<br>ک            |                | م ک <b>س</b>  | <b>7</b> ৸ 1 |   |
|------|--------------|-------------------|-------------------|------------|-------------------|----------------|---------------|--------------|---|
|      | A            | В                 | С                 | D          | คคล               | อกสูตร         | เนเซลล 🗖      | ( เป         |   |
| 1    | ข้อมูลปริมาเ | ณการขายผล         | จไม้              |            | เซลส              | ล์ <b>E8</b> ส | สูตรที่ได้จะเ | ป็น          | - |
| 2    |              |                   |                   |            |                   | ס*רסי          | "<br>С        |              |   |
| 3    |              |                   |                   |            |                   |                | C             |              |   |
| 4    |              | อัตราการแล        | ากเปลี่ยนเงิน     | 1 ดอลลาร์  |                   | 40.12          | บาท           |              | ≣ |
| 5    |              | <b>ສ</b> ຸດສາມດ້ວ | ราดา/หน่วย        | ปริมาณ     | รวม               | ราคา           | ราคารวม       |              |   |
| 6    |              |                   | (ดอลลาร์)         | หน่วย (kg) | (n <mark>b</mark> | ลลาร์)         | (บาท)         |              |   |
| 7    |              | แตงโม             | 35                | 16         |                   | 560            |               |              |   |
| 8    |              | แตงไทย            | 18                | 23         |                   | 414            | <u>[</u>      |              |   |
| 9    |              | ละมุด             | 23                | 12         |                   |                |               |              |   |
| 10   |              | ทุเรียน           | 40                | 26         |                   |                |               |              |   |
| 11   |              | มังคุด            | 25                | 35         |                   |                |               |              |   |
| 12   |              |                   |                   |            |                   |                |               |              | ¥ |
| I4 4 | → ×\\Sh      | eet1 / She        | et2 / Sheei       | t3/ 🔇      | 1                 |                |               |              |   |

#### ตัวอย่าง การอ้างอิงตำแหน่งแบบRelative(ต่อ)

|      | E11                                                                                                    | +          | <i>f</i> × =C11*D | 11         |                        |                   |         | 4 | - |
|------|----------------------------------------------------------------------------------------------------|------------|-------------------|------------|------------------------|-------------------|---------|---|---|
|      | A                                                                                                    | В          | С                 | D          | สูตรเมอถูกคดลอกจะเบลยน |                   |         |   |   |
| 1    | ข้อมูลปริมา                                                                                                    |            | ເซລ               | ล์อ้างอิงา | ทำให้ผลลัพช            | ร์ที              | ÷       |   |   |
| 2    |                                                                                                    |            |                   |            | <sup>ທ</sup> ୬<br>ໄດ້ຄ | <i>ง</i><br>กต้อง |         |   |   |
| 3    |                                                                                                    |            |                   |            |                        |                   |         |   |   |
| 4    |                                                                                                    | อัตราการแล | ากเปลี่ยนเงิน     | 1 ดอลลาร์  |                        | 40.12             | บาท     |   | ≣ |
| 5    |                                                                                                    | สื่อสินด้อ | ราดา/หน่วย        | ปริมาณ     | รวม                    | ราคา              | ราดารวม |   |   |
| 6    |                                                                                                    |            | (ดอลลาร์)         | หน่วย (kg) | (ମଣ                    | เลลาร์)           | (บาท)   |   |   |
| 7    |                                                                                                    | แตงโม      | 35                | 16         |                        | 560               |         | l |   |
| 8    |                                                                                                    | แตงใหย     | 18                | 23         |                        | 414               |         |   |   |
| 9    |                                                                                                    | ละมุด      | 23                | 12         |                        | 276               |         |   |   |
| 10   |                                                                                                    | ทุเรียน    | 40                | 26         |                        | 1040              |         |   |   |
| 11   |                                                                                                    | มังคุด     | 25                | 35         |                        | <u> </u>          |         |   |   |
| 12   |                                                                                                    |            |                   |            |                        | <u>`</u>          |         | ſ | ¥ |
| IA 4 | A A B N Sheet1 / Sheet2 / Sheet3 / A B A Sheet1 / Sheet1 / Shee |            |                   |            |                        |                   |         |   |   |

# 2. แบบสมบูรณ์ (Absolute)

เป็นการอ้างอิงตำแหน่งโดยที่ต้องการกำหนดให้ตำแหน่งที่ ต้องการอ้างถึงในสูตรไม่มีการเปลี่ยนแปลงตำแหน่งไปเป็น ตำแหน่งอื่นเมื่อทำการคัดลอกไปวางยังตำแหน่งใดใน Work Sheet ก็จะยังคงอ้างถึงตำแหน่งเดิมเสมอ ซึ่งการอ้างอิงตำแหน่งแบบ Absolute นี้จะต้องมีการใช้ เครื่องหมาย \$ มากำหนดให้สำหรับบอกให้ Excel ทราบว่า เมื่อใด ที่มีเครื่องหมาย \$วางไว้หน้าตำแหน่งแถว (**row)** หรือ วางไว้หน้า ตำแหน่งคอลัมน์ (**Column)** แล้ว แสดงว่าแถวหรือคอลัมน์นั้นจะ ไม่มีการเปลี่ยนแปลงตำแหน่ง 7

#### -ประโยชน์ของการอ้างอิงตำแหน่งแบบ Absolute

- ตัวอย่างเช่น ต้องการคูณค่าคงที่ ที่อยู่ในตำแหน่ง E4 กับเซลล์ E7
   ดังนั้นที่เซลล์ F7 จะได้สูตรคือ = E7\*\$E\$4
   เมื่อทำการคัดลอกสูตรของเซลล์ F7 ไปยังเซลล์ F8 สูตรที่ได้ใน ตำแหน่ง F8 คือ = E8\*\$E\$4
- สังเกตในสูตรตำแหน่งที่ไม่มีการใส่เครื่องหมาย \$ กำกับหน้าตำแหน่ง คอลัมน์หรือแถวจะมีการเปลี่ยนแปลงตำแหน่งไป แต่ที่ตำแหน่ง E4 ที่ อ้างอิงเป็นแบบ Absolute ก็ยังคงเป็นตำแหน่งเดิมไม่มีการเปลี่ยนแปลง ดังรูป

#### ตัวอย่าง การอ้างอิงตำแหน่งแบบ Absolute

| MINVERSE ▼ X V f <sub>*</sub> =E8*\$E\$4 |                                            |            |                       |            |                          |                           |   |   |  |
|------------------------------------------|--------------------------------------------|------------|-----------------------|------------|--------------------------|---------------------------|---|---|--|
|                                          | A                                          | В          | С                     | D          | E                        | F                         | - |   |  |
| 1                                        | ข้อมูลปริมา                                | ณการขายผล  | จไม้                  |            | ิสตรในเซลล์ <b>F8</b> สี |                           |   |   |  |
| 2                                        |                                            |            |                       |            |                          |                           | Ŭ |   |  |
| 3                                        |                                            |            |                       |            | =E8^                     | \$E\$4                    |   |   |  |
| 4                                        |                                            | อัตราการแล | <u>ุ</u> กเปลี่ยนเงิน | 1 ดอลลาร์  | 40.12                    | บาท                       |   | ≣ |  |
| 5                                        |                                            | ക്രത്സറ്റ  | ราดา/หน่วย            | ปริมาณ     | รวมราคา                  | ราคารวม                   |   |   |  |
| 6                                        |                                            | บยณนฑา     | (ดอลลาร์)             | หน่วย (kg) | (ดอลลาร์)                | (บาท)                     |   |   |  |
| 7                                        |                                            | แตงโม      | 35                    | 16         | 560                      | 22,467.20,                |   |   |  |
| 8                                        |                                            | แตงใหย     | 18                    | 23         | 414                      | = <mark>E8</mark> *\$E\$4 |   |   |  |
| 9                                        |                                            | ละมุด      | 23                    | 12         | 276                      |                           |   |   |  |
| 10                                       |                                            | ทุเรียน    | 40                    | 26         | 1040                     |                           |   |   |  |
| 11                                       |                                            | มังคุด     | 25                    | 35         | 875                      |                           |   |   |  |
| 12                                       | 12                                         |            |                       |            |                          |                           |   |   |  |
| I  4                                     | IN A P N Sheet1 (Sheet2 (Sheet3 / IN III ) |            |                       |            |                          |                           |   |   |  |

# ฟ้งก์ชัน SUMPRODUCT()

เป็นพึงก์ชันที่ใช้หาผลรวมตัวเลขของผลคูณที่อยู่ในช่วง อาเรย์เดียวกัน ซึ่งมีจำนวนมากกว่า 2 อาร์เรย์ขึ้นไป ซึ่งการ ใช้พึงก์ชันนี้จะทำให้เรารวมผลของตัวเลขในตารางที่ต้อง คูณกันได้อย่างรวดเร็ว ิการคำนวณหาผลรวมจากผลคูณของตัวเลขที่สอคคล้องกัน ในแต่ละช่วงของอาเรย์ โคยใช้ฟังก์ชัน SUMPRODUCT()

• รูปแบบฟังก์ชัน

=SUMPRODUCT(array1, array2, array3, ...)

array1 หมายถึงช่วงอาร์เรย์ที่ 1 ที่ต้องการให้ส่วนประกอบใน array1 ที่สอดคล้องกับ array2 หรือ array3 คูณกัน

#### ตัวอย่างการใช้ฟังก์ชัน SUMPRODUCT()

| ſv           | MINVERSE - X V f =SUMPRODUCT(C7:C11,D7:D11) |               |                      |              |           |                         |            |   |               |  |  |
|--------------|---------------------------------------------|---------------|----------------------|--------------|-----------|-------------------------|------------|---|---------------|--|--|
|              | A                                           | В             | С                    | D            | Е         | F                       | G          |   | $\overline{}$ |  |  |
| 1            | ข้อมูลปริมาเ                                | เณการขายผลไม้ |                      |              |           |                         |            |   | -             |  |  |
| 2            |                                             |               |                      |              |           |                         |            |   |               |  |  |
| 3            |                                             |               |                      |              |           |                         |            |   |               |  |  |
| 4            |                                             | อัตราการแล    | <u>ลกเปลี่ยนเงิน</u> | . 1 ดอลลาร์  | 40.12     | บาท                     |            |   |               |  |  |
| 5            |                                             | ສັດສົນດ້ວ     | ราคา/หน่วย           | ปริมาณ       | รวมราคา   | ราคารวม                 |            |   | ≣             |  |  |
| 6            |                                             |               | (ดอลลาร์)            | หน่วย (kg)   | (ดอลลาร์) | (บาท)                   |            |   |               |  |  |
| 7            |                                             | แตงโม         | 35                   | 16           | 560       | 22,467.20               |            |   |               |  |  |
| 8            |                                             | แตงใหย        | 18                   | 23           | 414       | 16,609.68               |            |   |               |  |  |
| 9            |                                             | ละมุด         | 23                   | 12           | 276       | 11,073.12               |            |   |               |  |  |
| 10           |                                             | ทุเรียน       | 40                   | 26           | 1040      | 41,724.80               |            |   |               |  |  |
| 11           |                                             | มังคุด        | 25                   | 35           | 875       | 35,105.00               |            |   |               |  |  |
| 12           |                                             |               |                      | จำนวนเงินรวม | =SUMPRC   | DUCT( <mark>C7:0</mark> | C11,D7:D11 | ) |               |  |  |
| 13           |                                             |               |                      |              |           |                         |            |   | ¥             |  |  |
| I <b>A</b> A | Sheet1 / Sheet2 / Sheet3 /                  |               |                      |              |           |                         |            |   |               |  |  |

### ตัวอย่างการใช้ฟังก์ชัน SUMPRODUCT()

| -    |                                                                                                    |            |                        |              |           |           |   |   |  |  |  |
|------|----------------------------------------------------------------------------------------------------|------------|------------------------|--------------|-----------|-----------|---|---|--|--|--|
|      | E12                                                                                                    | +          | <i>f</i> ≈ =SUMP       | RODUCT(C7:   | C11,D7:D1 | 1)        |   |   |  |  |  |
|      | A                                                                                                    | В          | С                      | D            | Е         | F         | G |   |  |  |  |
| 4    |                                                                                                    | อัตราการแล | <u>ุ</u> ลกเปลี่ยนเงิน | 1 ดอลลาร์    | 40.12     | บาท       |   |   |  |  |  |
| 5    |                                                                                                    | ക്രത്സര്ര  | ราดา/หน่วย             | ปริมาณ       | รวมราคา   | ราดารวม   |   | _ |  |  |  |
| 6    |                                                                                                    | TENHALI    | (ดอลลาร์)              | หน่วย (kg)   | (ดอลลาร์) | (บาท)     |   |   |  |  |  |
| 7    |                                                                                                    | แตงโม      | 35                     | 16           | 560       | 22,467.20 |   | ≣ |  |  |  |
| 8    |                                                                                                    | แต่งใหย    | 18                     | 23           | 414       | 16,609.68 |   |   |  |  |  |
| 9    |                                                                                                    | ละมุด      | 23                     | 12           | 276       | 11,073.12 |   |   |  |  |  |
| 10   |                                                                                                    | ทุเรียน    | 40                     | 26           | 1040      | 41,724.80 |   |   |  |  |  |
| 11   |                                                                                                    | มังคุด     | 25                     | 35           | 875       | 35,105.00 |   |   |  |  |  |
| 12   |                                                                                                    |            |                        | จำนวนเงินรวม | 3165      |           |   |   |  |  |  |
| 13   |                                                                                                    |            |                        |              |           |           |   | ~ |  |  |  |
| 14 A | $  \langle \rangle \rangle   \langle   \rangle   \langle   \rangle   \rangle   \langle     \rangle     \rangle   \langle     \rangle   \rangle$ |            |                        |              |           |           |   |   |  |  |  |

#### ตัวอย่างการใช้ฟังก์ชัน SUMPRODUCT() (ต่อ)

จากตัวอย่างใช้ฟังก์ชัน SUMPRODUCT()โดยมีสูตรดังนี้

=SUMPRODUCT(C7:C11,D7:D11)

จากสูตรหมายถึงว่าเป็นการหาผลรวมจากผลคูณของตัวเลขใน 2 อาร์เรย์ ดังนี้

(C7\*D7)+ (C8\*D8)+ (C9\*D9)+ (C10\*D10)+ (C11\*D11) ซึ่งค่าที่ได้คือ 3165

#### ตัวอย่างการหาค่าเหมาะที่สุดโดยใช้โปรแกรม Microsoft Excel

- บริษัทกรอบรูปไทยจำกัด ต้องการผลิตกรอบรูป 4 ชนิด แต่ละชนิดจะมีขนาด รูปร่าง และ ปริมาณของวัสดุที่ใช้เช่น โลหะ กระจก แตกต่างกัน รวมทั้งฝีมือของช่างแตกต่างกันตามที่ ได้กำหนดในตารางที่ 1 กำไรจากกรอบรูปแต่ละชนิดกำหนดไว้ในตารางด้วยเช่นกัน
- ในการผลิตกรอบรูป บริษัทมีข้อจำกัดเกี่ยวกับแรงงานฝีมือซึ่งมีเพียง 4,000 ชั่วโมง มีโลหะ ที่ใช้ 6,000 ออนซ์ และกระจก 10,000 ออนซ์
- ในขณะที่ตลาดต้องการกรอบรูปแต่ละชนิด ดังนี้ กรอบรูปชนิดที่ 1 จำนวนไม่เกิน 1,000 อัน ชนิดที่ 2 จำนวนไม่เกิน 2,000 อัน ชนิดที่ 3 จำนวนไม่เกิน 500 อัน และชนิดที่ 4 จำนวน ไม่เกิน 1,000 อัน
- จงหาว่าบริษัทจะต้องผลิตกรอบรูปแต่ละชนิดจำนวนอย่างละเท่าไร จึงจะทำให้ได้กำไรมากที่สุด

# ตารางที่ 1 ข้อมูลแรงงาน วัสดุและกำไร

|                         | กรอบชนิดที่ 1 | กรอบชนิดที่ 2 | กรอบชนิดที่ 3 | กรอบชนิดที่ 4 |
|-------------------------|---------------|---------------|---------------|---------------|
| แรงงาน(ชั่วโมง)         | 2             | 1             | 3             | 2             |
| (labor hours per frame) |               |               |               |               |
| โลหะ(ออนซ์)ต่อ 1 กรอบ   | 4             | 2             | 1             | 2             |
| (metal (OZ) per frame)  |               |               |               |               |
| กระจก(ออนซ์)ต่อ 1 กรอบ  | 6             | 2             | 1             | 2             |
| (glass (OZ) per frame)  |               |               |               |               |
| กำไร (ดอลลาร์)          | 6             | 2             | 4             | 3             |
| (profit (dollars))      |               |               |               |               |

#### ົວຮີ້ກຳ

- สร้างตัวแบบทางพืชคณิต จะต้องมีการกำหนดตัวแปรตัดสินใจ ฟังก์ชันจุดประสงค์ และข้อจำกัดดังนี้
  - O ตัวแปรตัดสินใจ : x<sub>i</sub>แทนจำนวนกรอบรูปชนิดที่ i เมื่อ i =1, 2, 3, 4
  - ฟังก์ชันจุดประสงค์ : หาค่าสูงสุดของกำไร

กำไร = 
$$6x_1 + 2x_2 + 4x_3 + 3x_4$$

#### วิธีทำ(ต่อ)

○ ี่ ข้อจำกัด :

แรงงานฝีมือมีไม่เกิน 4,000 ชั่วโมง ในการทำกรอบรูปชนิดที่ 1 2 3 และ 4 ใช้แรงงาน 2 1 3 และ 2 ชั่วโมง ตามลำดับ จำนวนแรงงานที่ใช้ ทั้งหมด คือ 2x<sub>1</sub> + 1x<sub>2</sub> + 3x<sub>3</sub> + 2x<sub>4</sub> ชั่วโมง
 2x<sub>1</sub> + 1x<sub>2</sub> + 3x<sub>3</sub> + 2x<sub>4</sub> ชั่วโมง
 2x<sub>1</sub> + 1x<sub>2</sub> + 3x<sub>3</sub> + 2x<sub>4</sub> ≤ 4,000
 โลหะมีไม่เกิน 6,000 ออนซ์ ในการทำกรอบรูปชนิดที่ 1 2 3 และ 4 ใช้ โลหะ 4 2 1 และ 2 ออนซ์ ตามลำดับ จำนวนโลหะที่ใช้ทั้งหมด คือ

โลหะ 4 2 1 และ 2 ออนซ์ ตามลำดับ จำนวนโลหะทิไช้ทั้งห
$$4x_1 + 2x_2 + 1x_3 + 2x_4$$
ออนซ์

$$4x_1 + 2x_2 + 1x_3 + 2x_4 \le 6,000$$

#### วิธีทำ(ต่อ)

🔿 🗖 ข้อจำกัด (ต่อ) :

กระจกมีไม่เกิน 10,000 ออนซ์ ในการทำกรอบรูปชนิดที่ 1 2 3 และ 4 ใช้โลหะ 6 2 1 และ 2 ออนซ์ ตามลำดับ จำนวนโลหะที่ใช้ทั้งหมด คือ  $6x_1 + 2x_2 + 1x_3 + 2x_4$  ออนซ์  $6x_1 + 2x_2 + 1x_3 + 2x_4 \le 10,000$ ความต้องการของตลาด O กรอบรูปชนิดที่ 1  $x_1 \le 1,000$  $x_2 \le 2,000$ O กรอบรูปชนิดที่ 2  $x_{3} \le 500$ O กรอบรูปชนิดที่ 3 19

# วิธีทำ(ต่อ)

• ข้อจำกัด (ต่อ) :

ความต้องการของตลาด (ต่อ)
 **O** กรอบรูปชนิดที่ 4 
$$x_4 \leq 1,000$$
 จำนวนกรอบรูปต้องไม่เป็นค่าลบ ดังนั้น  $x_i \geq 0$ ,  $i = 1, 2, 3, 4$ 

#### วิธีทำ (ต่อ)

2. สร้างตัวแบบสเปรดชีท EXCEL คำนวณหาผลเฉลยที่เหมาะที่สุด มีขั้นตอน ดังนี้

#### <u>ขั้นตอนที่ 1</u> บันทึกตัวแปรทุกตัวลงใน EXCEL

O บันทึกแรงงานและวัสดุที่ใช้ในส่วนข้อจำกัดลงใน EXCEL ดังรูป

|   | А                     | В | С     | D      | E | F          | G | Н               |
|---|-----------------------|---|-------|--------|---|------------|---|-----------------|
| 1 | การผลิตกรอบรูป 4 ชนิด |   |       |        |   |            |   |                 |
| 2 |                       |   |       |        |   |            |   |                 |
| 3 | Input data            |   |       |        |   |            |   |                 |
| 4 |                       |   | Frame | е Туре |   |            |   |                 |
| 5 |                       | 1 | 2     | 3      | 4 | Total used |   | Total available |
| 6 | Labor hours per frame | 2 | 1     | 3      | 2 |            |   | 4000            |
| 7 | Metal (oz.) per frame | 4 | 2     | 1      | 2 | _          |   | 6000            |
| 8 | Glass (oz.) per frame | 6 | 2     | 1      | 2 |            |   | 10000           |
|   |                       |   |       |        |   |            |   |                 |

#### วิธีทำ (ต่อ)

O บันทึกกำไรของกรอบรูปแต่ละชนิดลงใน EXCEL โดยมีวิธีการ ดังรูป

|    | А                     | В    | С     | D      | E | F            |
|----|-----------------------|------|-------|--------|---|--------------|
| 1  | การผลิตกรอบรูป 4      | ชนิด |       |        |   |              |
| 2  |                       |      |       |        |   |              |
| 3  | Input data            |      |       |        |   |              |
| 4  |                       |      | Frame | е Туре |   |              |
| 5  |                       | 1    | 2     | 3      | 4 | Total used   |
| 6  | Labor hours per frame | 2    | 1     | 3      | 2 |              |
| 7  | Metal (oz.) per frame | 4    | 2     | 1      | 2 | _            |
| 8  | Glass (oz.) per frame | 6    | 2     | 1      | 2 |              |
| 9  |                       |      |       |        |   | Total profit |
| 10 | Profit per frame      | 6    | 2     | 4      | 3 |              |

- ลากแถบสีคลุมเซลล์ที่พิมพ์กำไรลงไปเพื่อที่ทำให้ตัวเลขเป็นรูปแบบ เงินตรามีสัญลักษณ์ ดอลลาร์ ดังรูป
- กลิกขวา -> Format Cells...

| А                     | В                                                                                                    | С                                                                                                    | D                                                                                                    | E                                                                                                    | F                                                                         | G                                                                                                    |
|-----------------------|----------------------------------------------------------------------------------------------------|----------------------------------------------------------------------------------------------------|----------------------------------------------------------------------------------------------------|----------------------------------------------------------------------------------------------------|---------------------------------------------------------------------------|----------------------------------------------------------------------------------------------------|
| การผลิตกรอบรูป 4      | ชนิด                                                                                                    |                                                                                                    |                                                                                                    |                                                                                                    |                                                                           |                                                                                                    |
|                       |                                                                                                    |                                                                                                    |                                                                                                    |                                                                                                    |                                                                           |                                                                                                    |
| Input data            |                                                                                                    |                                                                                                    |                                                                                                    |                                                                                                    |                                                                           |                                                                                                    |
|                       |                                                                                                    | Frame                                                                                                    | Туре                                                                                                    |                                                                                                    |                                                                           |                                                                                                    |
|                       | 1                                                                                                    | 2                                                                                                    | 3                                                                                                    | 4                                                                                                    | Total used                                                                |                                                                                                    |
| Labor hours per frame | 2                                                                                                    | 1                                                                                                    | 3                                                                                                    | 2                                                                                                    |                                                                           |                                                                                                    |
| Metal (oz.) per frame | 4                                                                                                    | 2                                                                                                    | 1                                                                                                    | 2                                                                                                    |                                                                           |                                                                                                    |
| Glass (oz.) per frame | 6                                                                                                    | 2                                                                                                    | 1                                                                                                    | 2                                                                                                    |                                                                           |                                                                                                    |
|                       |                                                                                                    |                                                                                                    |                                                                                                    |                                                                                                    | Total profit                                                              |                                                                                                    |
| Profit per frame      | 6                                                                                                    | 2                                                                                                    | 4                                                                                                    | 3                                                                                                    |                                                                           |                                                                                                    |
|                       |                                                                                                    |                                                                                                    |                                                                                                    | ¥                                                                                                    | Cu <u>t</u>                                                               |                                                                                                    |
|                       |                                                                                                    |                                                                                                    |                                                                                                    |                                                                                                    | <u>⊂</u> ору                                                              |                                                                                                    |
|                       |                                                                                                    |                                                                                                    |                                                                                                    |                                                                                                    | Paste                                                                     |                                                                                                    |
|                       |                                                                                                    |                                                                                                    |                                                                                                    |                                                                                                    | Incert                                                                    | -                                                                                                    |
|                       |                                                                                                    |                                                                                                    |                                                                                                    |                                                                                                    | Delete                                                                    |                                                                                                    |
|                       |                                                                                                    |                                                                                                    |                                                                                                    |                                                                                                    | Clear Contents                                                            |                                                                                                    |
|                       |                                                                                                    |                                                                                                    |                                                                                                    | <u></u>                                                                                                    | Insert Co <u>m</u> ment                                                   |                                                                                                    |
|                       |                                                                                                    |                                                                                                    |                                                                                                    | <b>P</b>                                                                                                    | Eormat Cells                                                              |                                                                                                    |
|                       | A<br>การผลิตกรอบรูป 4<br>Input data<br>Labor hours per frame<br>Metal (oz.) per frame<br>Glass (oz.) per frame<br>Profit per frame | A         B           การผลิตกรอบรูป 4 ชนิด           Input data           Input data           1           Labor hours per frame           Metal (oz.) per frame           Glass (oz.) per frame           Profit per frame           Input data           Input data           < | A         B         C           การผลิตกรอบรูป 4 ชนิด            Input data             Input data             Input data             Labor hours per frame          2           Labor hours per frame          2           Glass (oz.) per frame          2           Profit per frame          2           Input data          2           Input data          2           Input data          2           Input data          2           Input data          2           Input data          2           Input data          2           Input data          2           Input data          2           Input data          2           Input data          2           Input data          2           Input data          2           Input data          2           Input frame          2      < | ABCDการผลิตกรอบรูป 4 ชนิดInput dataInput data <th>A         B         C         D         E           การผลิตกรอบรูป 4 ปนิด</th> <th>ABCDEFการผลิตกรอบรูป 4เนิงIntrastructureIntrastructureIntrastructur</th> | A         B         C         D         E           การผลิตกรอบรูป 4 ปนิด | ABCDEFการผลิตกรอบรูป 4เนิงIntrastructureIntrastructureIntrastructur |

#### 4. ที่แท็บ Number ในส่วน Category คลิกCurrency แล้วกดปุ่ม OK ดังรูป

| Format Cells                                                                                                    |                                                                                                    |                                                                                                    |                     | ? 🔀        |
|----------------------------------------------------------------------------------------------------|----------------------------------------------------------------------------------------------------|----------------------------------------------------------------------------------------------------|---------------------|------------|
| NumberAlignmCategory:General<br>NumberCurrencyAccounting<br>Date<br>Time<br>Percentage<br>Fraction<br>Scientific<br>Text<br>Special<br>CustomSpecial<br>CustomCurrency formats<br>formats to align de | ent Font<br>Sam<br>\$6.<br>Decin<br>Symb<br>\$<br>\$<br>Nega<br>\$<br>\$1,2<br>(\$1,<br>(\$1,<br>(\$1,<br>(\$1, | Border<br>ple<br>00<br>nal places:<br>bol:<br>ative number<br>234.10<br>234.10<br>234.10<br>234.10<br>234.10<br>ative number<br>ative number<br>234.10<br>234.10<br>235.10<br>235.10<br>235.10<br>235.10<br>235.10<br>235.10<br>235.10<br>235.10<br>235.10 | Patterns<br>2<br>s: | Protection |
| <u>.</u>                                                                                                    |                                                                                                    |                                                                                                    | ОК                  | Cancel     |

วิธีทำ (ต่อ)
5. ผลลัพธ์ที่ได้ ดังรูป

|    | А                     | В      | С      | D      | Е      | F            | G | H               |
|----|-----------------------|--------|--------|--------|--------|--------------|---|-----------------|
| 1  | การผลิตกรอบรูป 4 ชนิด |        |        |        |        |              |   |                 |
| 2  |                       |        |        |        |        |              |   |                 |
| 3  | Input data            |        |        |        |        |              |   |                 |
| 4  |                       |        | Frame  | Туре   |        |              |   |                 |
| 5  |                       | 1      | 2      | 3      | 4      | Total used   |   | Total available |
| 6  | Labor hours per frame | 2      | 1      | 3      | 2      |              |   | 4000            |
| 7  | Metal (oz.) per frame | 4      | 2      | 1      | 2      | _            |   | 6000            |
| 8  | Glass (oz.) per frame | 6      | 2      | 1      | 2      |              | - | 10000           |
| 9  |                       |        |        |        |        | Total profit |   | <b></b>         |
| 10 | Profit per frame      | \$6.00 | \$2.00 | \$4.00 | \$3.00 |              |   |                 |
|    |                       |        |        |        |        |              | _ |                 |

#### วิธีทำ (ต่อ)

บันทึกความต้องการของตลาดในกรอบรูปแต่ละชนิดลงใน EXCEL ดังรูป

|    | А                     | В      | С      | D      | E      |
|----|-----------------------|--------|--------|--------|--------|
| 1  | การผลิตกรอบรูป 4      | ชนิด   |        |        |        |
| 2  |                       |        |        |        |        |
| 3  | Input data            |        |        |        |        |
| 4  |                       |        | Frame  | Туре   |        |
| 5  |                       | 1      | 2      | 3      | 4      |
| 6  | Labor hours per frame | 2      | 1      | 3      | 2      |
| 7  | Metal (oz.) per frame | 4      | 2      | 1      | 2      |
| 8  | Glass (oz.) per frame | 6      | 2      | 1      | 2      |
| 9  |                       |        |        |        |        |
| 10 | Profit per frame      | \$6.00 | \$2.00 | \$4.00 | \$3.00 |
| 11 |                       |        |        |        | ×      |
| 12 | Production plan       |        |        |        |        |
| 13 |                       |        | Frame  | Туре   |        |
| 14 |                       | 1      | 2      | 3      | 4      |
| 15 | Frames produced       |        |        |        |        |
| 16 |                       |        |        |        |        |
| 17 | Maximum sales         | 1000   | 2000   | 500    | 1000   |

26

#### O ภาพรวมทั้งหมดของขั้นตอนที่ 1

| 🔟 Microsoft Excel - optimization.xls |                                                   |                             |                |             |                    |              |         |                          |         |  |
|--------------------------------------|---------------------------------------------------|-----------------------------|----------------|-------------|--------------------|--------------|---------|--------------------------|---------|--|
| :B) (                                | ile Edit <u>V</u> iew Insert Format <u>T</u> ools | <u>D</u> ata <u>W</u> indow | Help Adobe PDF | -           |                    |              |         | Type a question for help | • _ 8 × |  |
| 10                                   | j 🖌 🕒 🔒 🖪 🕰 🗳 🖏 🕹                                 | 🗈 🛍 • 🛷   🗉                 | - (" - 😣 Σ     | - A↓ A↓   Ш | 🦚 150% 🖵 🧭         | -            |         |                          |         |  |
| Arial                                | ▼ 10 ▼ B I U                                      | = = = <b>•</b>              | 🕎 % , 號 i      |             | • 🖄 • <u>A</u> • 💂 |              |         |                          |         |  |
| 1                                    |                                                   |                             |                |             |                    |              |         |                          |         |  |
| ,                                    | 421 <b>▼ f</b> ≈                                  | _                           | -              | _           | _                  | _            | -       |                          |         |  |
|                                      | A                                                 | В                           | С              | D           | E                  | F            | G       | H                        | ^       |  |
| 1                                    | การผลิตกรอบรูป 4                                  | ชนิด                        |                |             |                    |              |         |                          |         |  |
| 2                                    |                                                   |                             |                |             |                    |              |         |                          |         |  |
| 3                                    | Input data                                        |                             |                |             |                    |              |         |                          |         |  |
| 4                                    |                                                   |                             | Frame          | Туре        |                    |              |         |                          |         |  |
| 5                                    |                                                   | 1                           | 2              | 3           | 4                  | Total used   | 1       | Total available          |         |  |
| 6                                    | Labor hours per frame                             | 2                           | 1              | 3           | 2                  |              |         | 4000                     |         |  |
| 7                                    | Metal (oz.) per frame                             | 4                           | 2              | 1           | 2                  | -            |         | 6000                     |         |  |
| 8                                    | Glass (oz.) per frame                             | 6                           | 2              | 1           | 2                  | ~            |         | 10000                    |         |  |
| 9                                    |                                                   |                             |                |             |                    | Total profit | t l     | <b></b>                  | =       |  |
| 10                                   | Profit per frame                                  | \$6.00                      | \$2.00         | \$4.00      | \$3.00             |              |         |                          |         |  |
| 11                                   |                                                   |                             |                |             | ▼                  |              |         |                          |         |  |
| 12                                   | Production plan                                   |                             |                |             |                    |              | ,       | <u>୬</u>                 |         |  |
| 13                                   |                                                   |                             | Frame          | Туре        |                    | 2            | ້າອກິເ  | ิลเนกรอบส                |         |  |
| 14                                   |                                                   | 1                           | 2              | 3           | 4                  | ่ น้         | ่ำเงิา  | นเป็นข้อมูล              |         |  |
| 15                                   | Frames produced                                   |                             |                |             |                    | 10           | ໂລທ     | ย์ถ้าหมดให้              |         |  |
| 16                                   |                                                   |                             |                |             |                    |              | 6 11 11 |                          |         |  |
| 17                                   | Maximum sales                                     | 1000                        | 2000           | 500         | 1000               | *            |         |                          |         |  |
| 18                                   |                                                   |                             |                |             |                    |              |         |                          |         |  |
| 19                                   |                                                   |                             |                |             |                    |              |         |                          |         |  |
| 20                                   |                                                   |                             |                |             |                    |              |         |                          | ~       |  |
|                                      | Step 1 / Step 2 / Step 3 / Step                   | ) 4 / Optimal /             |                |             | <                  |              |         |                          | >       |  |

# วิธีทำ (ต่อ)

<u>ขั้นตอนที่ 2</u>

- บันทึกปริมาณที่จะผลิตกรอบรูปแต่ละชนิด เป็นจำนวนเท่าไรก็ได้ ในเซลล์ที่มีการเปลี่ยนแปลง (Changing cells) คือ เซลล์ B15:E15 ปริมาณที่บันทึกเป็นการสมมติก่อนแล้วจากนั้นเราจะใช้ SOLVER ในการจัดการ จากนั้นจะได้ก่าออกมาที่ถูกต้อง
- โดยในการสมมติถ้าปัญหากำหนดให้หาค่าสูงสุด เราต้อง กำหนดค่าให้น้อยก่อน แต่ถ้าเป็นปัญหาที่ต้องการหาค่าต่ำสุด จะต้องสมมติค่าให้สูงสุดไว้ก่อน

| 💌 Mio | rosoft Excel - optimization.xls                                    |                             |                                 |                                                                                                    |                    |                          |        |                            |     | × |
|-------|--------------------------------------------------------------------|-----------------------------|---------------------------------|----------------------------------------------------------------------------------------------------|--------------------|--------------------------|--------|----------------------------|-----|---|
| :B) E | i <mark>ile Edit V</mark> iew Insert F <u>o</u> rmat <u>T</u> ools | <u>D</u> ata <u>W</u> indow | <u>H</u> elp Ado <u>b</u> e PDI | F                                                                                                    |                    |                          |        | Type a question for help 👻 | - 8 | × |
| i 🗋 🛛 | j 🛛 🖪 🖨 🖪 🔍 🖤 🖏 🗼                                                  | 🖻 🖺 • 🟈   🗉                 | - (1 - 1 🧕 Σ                    | $- \underset{\mathbf{Z}}{\mathbf{A}} \downarrow \underset{\mathbf{A}}{\mathbf{Z}} \downarrow   \underbrace{\mathbf{M}}_{\mathbf{M}}$ | 🦚 150% 🝷 🕜         |                          |        |                            |     |   |
| Arial | ▼ 10 ▼ B I U                                                       |                             | 🥞 ° ° 💱                         | .00   🛊 🛊   🛄                                                                                                    | • 🖄 • <u>A</u> • 📮 |                          |        |                            |     |   |
|       | 2 🐔 🖕                                                              |                             |                                 |                                                                                                    |                    |                          |        |                            |     |   |
|       | F19 <b>▼ f</b> ≈                                                   | 1                           |                                 |                                                                                                    |                    |                          |        |                            |     | _ |
|       | A                                                                  | В                           | С                               | D                                                                                                    | E                  | F                        | G      | H                          |     | ^ |
| 1     | การผลิตกรอบรูป 4                                                   | ชนิด                        |                                 |                                                                                                    |                    |                          |        |                            |     |   |
| 2     |                                                                    |                             |                                 |                                                                                                    |                    |                          |        |                            |     |   |
| 3     | Input data                                                         |                             |                                 |                                                                                                    |                    |                          |        |                            |     |   |
| 4     |                                                                    |                             | Frame                           | Туре                                                                                                    |                    |                          |        |                            |     |   |
| 5     |                                                                    | 1                           | 2                               | 3                                                                                                    | 4                  | Total used               |        | Total available            |     |   |
| 6     | Labor hours per frame                                              | 2                           | 1                               | 3                                                                                                    | 2                  |                          |        | 4000                       |     |   |
| 7     | Metal (oz.) per frame                                              | 4                           | 2                               | 1                                                                                                    | 2                  |                          |        | 6000                       |     |   |
| 8     | Glass (oz.) per frame                                              | 6                           | 2                               | 1                                                                                                    | 2                  |                          |        | 10000                      |     |   |
| 9     |                                                                    |                             |                                 |                                                                                                    |                    | Total profit             |        |                            |     |   |
| 10    | Profit per frame                                                   | \$6.00                      | \$2.00                          | \$4.00                                                                                                    | \$3.00             |                          |        |                            |     |   |
| 11    |                                                                    |                             |                                 |                                                                                                    |                    | ลมมุดค                   | านร    | มดนุกรอบล                  | F   |   |
| 12    | Production plan                                                    |                             |                                 |                                                                                                    |                    | <mark>แดงคือ</mark>      | ເຈົ້າເ | เวนที่ต้องการ              |     |   |
| 13    | -                                                                  |                             | Frame                           | Туре                                                                                                    |                    | ແລື ແມ                   | ง่ยังข | ไบ่ใช่ลำบาบที่             |     |   |
| 14    |                                                                    | 1                           | 2                               | 3                                                                                                    | 4                  | . 2                      | ะกะ    | о-м<br>• м                 |     |   |
| 15    | Frames produced                                                    | 500                         | 800                             | 400                                                                                                    | 1500               | 🖌 จะทาเ                  | ห เด   | เกา เรมาก                  |     |   |
| 16    |                                                                    |                             |                                 |                                                                                                    |                    | <mark>ที่สุดเร</mark> ีย | ยก (   | changing cel               | 11  |   |
| 17    | Maximum sales                                                      | 1000                        | 2000                            | 500                                                                                                    | 1000               |                          |        |                            |     |   |
| 18    |                                                                    |                             |                                 |                                                                                                    |                    |                          |        |                            |     |   |
| 19    |                                                                    |                             |                                 |                                                                                                    |                    |                          |        |                            |     |   |
| 20    | N Ctop 1 Ctop 2 Ctop 2 Ctop                                        | 4 (Optimal (                |                                 |                                                                                                    |                    |                          |        |                            |     | ~ |
| Ready | <ul> <li>MUC sich T V sich X v sich 3 V sich</li> </ul>            | оч <sub>К</sub> орана /     |                                 |                                                                                                    |                    |                          |        | NUM                        |     |   |

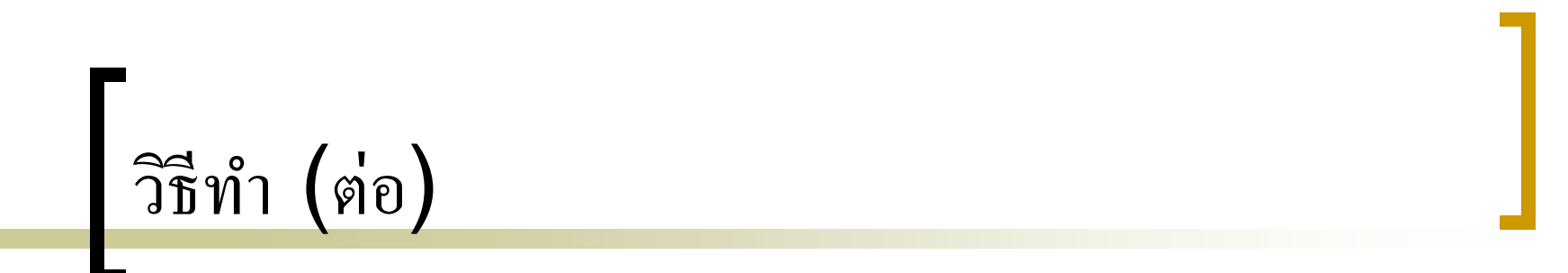

<u>ขั้นตอนที่ 3</u>

| 🛎 Mio | rosoft Excel - optimization1.xls                                           |                               |                                 |              |             |                            |              |                            | P   | × |
|-------|----------------------------------------------------------------------------|-------------------------------|---------------------------------|--------------|-------------|----------------------------|--------------|----------------------------|-----|---|
| 1 📳   | ile <u>E</u> dit <u>V</u> iew <u>I</u> nsert F <u>o</u> rmat <u>T</u> ools | : <u>D</u> ata <u>W</u> indow | <u>H</u> elp Ado <u>b</u> e PDF | =            |             |                            |              | Type a question for help 👻 | - 8 | × |
|       | j 🔒 👌 🎒 🕹 🗳 🖏 🕺                                                            | 🖹 🔁 • 🟈   🄊                   | - 🖓 - 😫 Σ                       |              | 🦚 150% 🝷 🤅  | -                          |              |                            |     |   |
| Arial | ▼ 10 ▼ B I U                                                               | 토 프 크 램                       | 9 <b>9 % '</b> .00 4            | :::  🛊 🛊   🔛 | • 🖄 • 🛕 • 💂 |                            |              |                            |     |   |
| 1     | 1 も 🖕                                                                      |                               |                                 |              |             |                            |              |                            |     |   |
|       | F6 - A =SUMPRODU                                                           | CT(B6:E6,\$B\$15:             | \$E\$15)                        | D            |             | F                          | 0            |                            |     | = |
|       | A                                                                          | D                             | U                               | U            | E           | Г                          | G            | Π                          |     | ^ |
| 1     | การผลตกรอบรูป 4                                                            | ขนด                           |                                 |              | ค่          | าจะขึ้นอยู่กับcha          | nging        | jcells ซึ่งเท่ากับ         |     |   |
| 2     |                                                                            |                               |                                 |              |             | SUMPRODUCT                 | func         | tion เช่น=                 |     |   |
| 3     | Input data                                                                 |                               |                                 |              | S           |                            | B6:E         | 6,\$B\$15:\$E\$15)         |     |   |
| 4     |                                                                            |                               | Frame                           | Туре         |             |                            |              |                            |     |   |
| 5     |                                                                            | 1                             | 2                               | 3            | 4           | Total used                 | $\checkmark$ | Total available            |     |   |
| 6     | Labor hours per frame                                                      | 2                             | 1                               | 3            | 2           | 6000                       | <=           | 4000                       |     |   |
| 7     | Metal (oz.) per frame                                                      | 4                             | 2                               | 1            | 2           |                            | <=           | 6000                       |     |   |
| 8     | Glass (oz.) per frame                                                      | 6                             | 2                               | 1            | 2           |                            | <=           | 10000                      |     |   |
| 9     |                                                                            |                               |                                 |              |             | Total profit               | A            |                            |     | ≣ |
| 10    | Profit per frame                                                           | \$6.00                        | \$2.00                          | \$4.00       | \$3.00      |                            |              |                            |     |   |
| 11    |                                                                            |                               |                                 |              |             |                            |              |                            |     |   |
| 12    | Production plan                                                            |                               |                                 |              |             |                            |              | $\mathbf{h}$               |     |   |
| 13    |                                                                            |                               | Frame                           | Туре         |             | <mark>เครื่องเ</mark>      | เมายเ        | นี เป็นเพียงแสดง           |     |   |
| 14    |                                                                            | 1                             | 2                               | 3            | 4           | <mark>ความ</mark> สั       | ัมพันธ์      | <b>ถ้ เงือนไขของระบ</b> บ  |     |   |
| 15    | Frames produced                                                            | 500                           | 800                             | 400          | 1500        | การตั้งเ                   | ค่าจริง      | เจะปรากฏใน คำสัง           |     |   |
| 16    |                                                                            | <=                            | <=                              | <=           | <=          | <ul> <li>Solver</li> </ul> | •            |                            |     |   |
| 17    | Maximum sales                                                              | 1000                          | 2000                            | 500          | 1000        |                            |              |                            |     |   |
| 18    |                                                                            |                               |                                 |              |             |                            |              |                            |     | _ |
| 19    |                                                                            |                               |                                 |              |             |                            |              |                            |     |   |
| 20    | N Stop 1 / Stop 2 Stop 2 / Stop                                            | a 4 / Optimal /               |                                 |              |             |                            |              |                            |     | * |
| Deadu | Will steh I V steh z Voreh 2 V steh                                        | - A obamar A                  |                                 |              |             |                            |              | NUM                        |     |   |

Ready

• คลิกที่เซลล์ F6 จากนั้นเลื่อนเมาส์ไปที่มุมล่างขวาของเซลล์ F6 แล้วDragเมาส์ลงมา

ที่เซลล์ F7และF8 ในเซลล์นั้นจะมีการคำนวณโดยอัตโนมัติ และค่าที่ได้เป็นดังรูป

| 🛛 Microsoft Excel - optimization.xls |                                                                     |                             |                                 |               |                    |                            |          |                                         |       |
|--------------------------------------|---------------------------------------------------------------------|-----------------------------|---------------------------------|---------------|--------------------|----------------------------|----------|-----------------------------------------|-------|
| :B) E                                | ijle <u>E</u> dit <u>V</u> iew Insert F <u>o</u> rmat <u>T</u> ools | <u>D</u> ata <u>W</u> indow | <u>H</u> elp Ado <u>b</u> e PDI | =             |                    |                            |          | Type a question for help                | _ 8 × |
| 1                                    | 🗃 🖬 💪 🔒 🥌 💪 💞 🖏 🐰                                                   | 🗈 🖺 • 🛷   🗉                 | - (" -   🧕 Σ                    |               | 🦚 150% 📼 😨         |                            |          |                                         |       |
| Arial                                | ▼ 10 ▼ B I U                                                        | 토 폰 폰 🏧                     | 🥞 ° ° 👬 -                       | .00   🛊 🛊   🖂 | • 🖄 • <u>A</u> • 💂 |                            |          |                                         |       |
| 1                                    | 1 🔁 🔒 🖕                                                             |                             |                                 |               |                    |                            |          |                                         |       |
| H                                    | H11 <b>▼ f</b> ≈                                                    | _                           | •                               | _             | _                  | _                          | -        |                                         |       |
|                                      | A                                                                   | В                           | С                               | D             | E                  | F                          | G        | Н                                       | ^     |
| 1                                    | การผลิตกรอบรูป 4                                                    | ชนิด                        |                                 |               | ค่                 | าจะขึ้นอย่กับcha           | naina    | ucells ซึ่งเท่ากับ                      |       |
| 2                                    |                                                                     |                             |                                 |               |                    | SUMPRODUCT                 | func     | tion เช่น=                              |       |
| 3                                    | Input data                                                          |                             |                                 |               | S                  | UMPRODUCT                  | (B6:E    | 6.\$B\$15:\$E\$15)                      |       |
| 4                                    |                                                                     |                             | Frame                           | Туре          |                    |                            | (        | -,+-+/                                  |       |
| 5                                    |                                                                     | 1                           | 2                               | 3             | 4                  | Total used                 |          | Total available                         |       |
| 6                                    | Labor hours per frame                                               | 2                           | 1                               | 3             | 2                  | 6000                       | <=       | 4000                                    |       |
| 7                                    | Metal (oz.) per frame                                               | 4                           | 2                               | 1             | 2                  | 7000                       | <=       | 6000                                    |       |
| 8                                    | Glass (oz.) per frame                                               | 6                           | 2                               | 1             | 2                  | 8000                       | <=       | 10000                                   |       |
| 9                                    |                                                                     |                             |                                 |               |                    | Total profit               | <b>A</b> |                                         | ∃     |
| 10                                   | Profit per frame                                                    | \$6.00                      | \$2.00                          | \$4.00        | \$3.00             |                            |          |                                         |       |
| 11                                   |                                                                     |                             |                                 |               |                    |                            |          |                                         |       |
| 12                                   | Production plan                                                     |                             |                                 |               |                    |                            |          | 1                                       |       |
| 13                                   | -                                                                   |                             | Frame                           | Туре          |                    | <mark>เครื</mark> องเ      | ≀มาย1    | นี้ เป็นเพียงแสดง                       |       |
| 14                                   |                                                                     | 1                           | 2                               | 3             | 4                  | <mark>ความ</mark> ูสํ      | ัมพันธ   | ร์ เงื่อนไขของระบ <sub>ุ</sub> บ        |       |
| 15                                   | Frames produced                                                     | 500                         | 800                             | 400           | 1500               | การตั้ง                    | ค่าจริง  | งจะปรากฏใน คำสัง                        |       |
| 16                                   | •                                                                   | <=                          | <=                              | <=            | <=                 | <ul> <li>Solver</li> </ul> | •        |                                         |       |
| 17                                   | Maximum sales                                                       | 1000                        | 2000                            | 500           | 1000               |                            |          |                                         |       |
| 18                                   |                                                                     |                             |                                 |               |                    |                            |          |                                         |       |
| 19                                   |                                                                     |                             |                                 |               |                    |                            |          |                                         |       |
| 20                                   |                                                                     |                             |                                 |               |                    |                            |          |                                         | ~     |
|                                      | H \ Step 1 / Step 2 \ Step 3 / Step                                 | o 4 / Optimal /             |                                 |               | <                  |                            |          | ( ) ( ) ( ) ( ) ( ) ( ) ( ) ( ) ( ) ( ) |       |
| кеаду                                |                                                                     |                             |                                 |               |                    |                            |          | NOM                                     |       |

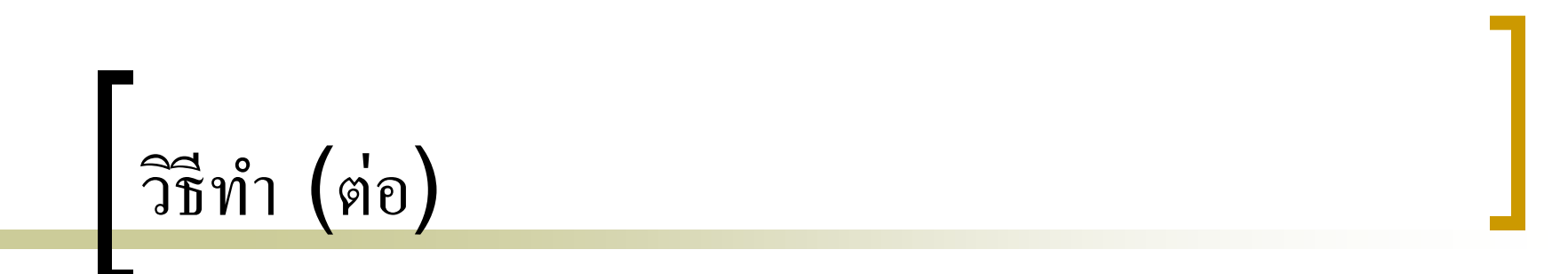

<u>ข้นตอนที่ 4</u>

| 🛎 Mio | rosoft Excel - optimization.xls                                    |                               |                                 |                                                                                                    |                    |                             |        |                                    |       |
|-------|--------------------------------------------------------------------|-------------------------------|---------------------------------|----------------------------------------------------------------------------------------------------|--------------------|-----------------------------|--------|------------------------------------|-------|
| :B) E | ile <u>E</u> dit <u>V</u> iew Insert F <u>o</u> rmat <u>T</u> ools | ; <u>D</u> ata <u>W</u> indow | <u>H</u> elp Ado <u>b</u> e PDF | -                                                                                                    |                    |                             |        | Type a question for help 🛛 🗸       | _ 8 × |
| i 🗋 🛛 | i 🗟 🔓 🙆 🖉 🖏 🐇                                                      | 🗈 🖺 • 🛷   🗉                   | - 🖓 - 😣 Σ                       | $\begin{array}{c} \bullet \\ \bullet \\ z \\ \downarrow \\ A \\ \downarrow \\ A \\ \downarrow \\ \downarrow \\ \downarrow \\ \downarrow \\ \downarrow \\ \downarrow$ | 🦚 150% 🛛 😨         | -                           |        |                                    |       |
| Arial | • 12 • <b>B</b> <i>I</i> <u>U</u>                                  | <b>E</b> = = <b>D</b>         | 鸀 % , 號                         | .00   🛊 🛊   🖂                                                                                                    | - 🖄 - <u>A</u> - 📮 |                             |        |                                    |       |
|       | 1 🔁 🔒                                                              |                               |                                 |                                                                                                    |                    |                             |        |                                    |       |
|       | A1 🝷 🎓 การผลิตกรอบรูบ                                              | ป 4 ชนิด                      |                                 |                                                                                                    |                    |                             |        |                                    |       |
|       | Α                                                                  | В                             | С                               | D                                                                                                    | E                  | F                           | G      | H                                  | ^     |
| 1     | การผลิตกรอบรูป 4                                                   | ชนิด                          |                                 |                                                                                                    |                    |                             |        |                                    |       |
| 2     |                                                                    |                               |                                 |                                                                                                    |                    |                             |        |                                    |       |
| 3     | Input data                                                         |                               |                                 |                                                                                                    |                    |                             |        |                                    |       |
| 4     |                                                                    |                               | Frame                           | Туре                                                                                                    |                    |                             |        |                                    |       |
| 5     |                                                                    | 1                             | 2                               | 3                                                                                                    | 4                  | Total used                  |        | Total available                    |       |
| 6     | Labor hours per frame                                              | 2                             | 1                               | 3                                                                                                    | 2                  | 6000                        | <=     | 4000                               |       |
| 7     | Metal (oz.) per frame                                              | 4                             | 2                               | 1                                                                                                    | 2                  | 7000                        | <=     | 6000                               |       |
| 8     | Glass (oz.) per frame                                              | 6                             | 2                               | 1                                                                                                    | 2                  | 8000                        | <=     | 10000                              |       |
| 9     |                                                                    |                               |                                 |                                                                                                    |                    | Total profit                |        |                                    | =     |
| 10    | Profit per frame                                                   | \$6.00                        | \$2.00                          | \$4.00                                                                                                    | \$3.00             | \$10,700.00                 |        |                                    |       |
| 11    |                                                                    |                               |                                 |                                                                                                    |                    | ×                           |        |                                    |       |
| 12    | Production plan                                                    |                               |                                 |                                                                                                    |                    |                             |        |                                    |       |
| 13    | -                                                                  |                               | Frame                           | Туре                                                                                                    |                    | <u>ค่านี้จะสัมพันธ์</u>     | กับ cl | าanging cells ซึ่ง                 |       |
| 14    |                                                                    | 1                             | 2                               | 3                                                                                                    | 4                  | <mark>เท่ากับ SUMP</mark>   | ROD    | UCT function. ที่จ                 | ะ     |
| 15    | Frames produced                                                    | 500                           | 800                             | 400                                                                                                    | 1500               | <mark>เป็นกำไรสูงสุด</mark> | จะเบ็  | ใน target cell ซึ่ง                |       |
| 16    |                                                                    | <=                            | <=                              | <=                                                                                                    | <=                 | จะอยู่ภายในกร               | ้อบ ส  | <sub>ไองเส็น</sub> คู่ มีค่าเท่ากํ | íu 🗍  |
| 17    | Maximum sales                                                      | 1000                          | 2000                            | 500                                                                                                    | 1000               | =SUMPRODU                   | JCT(   | B10:E10,B15:E1                     | 5)    |
| 18    |                                                                    |                               |                                 |                                                                                                    |                    |                             |        |                                    |       |
| 19    |                                                                    |                               |                                 |                                                                                                    |                    |                             |        |                                    |       |
| ່ວບ   | N Stop 1 / Stop 2 / Stop 2 Stop                                    | a 4 / Optimal /               |                                 |                                                                                                    |                    |                             |        |                                    | ~     |
| Ready | <ul> <li>MU/ preh z V preh z V preh p V preh</li> </ul>            | рчк орана /                   |                                 |                                                                                                    |                    |                             |        | NUM                                |       |
|       |                                                                    |                               |                                 |                                                                                                    |                    |                             |        |                                    |       |

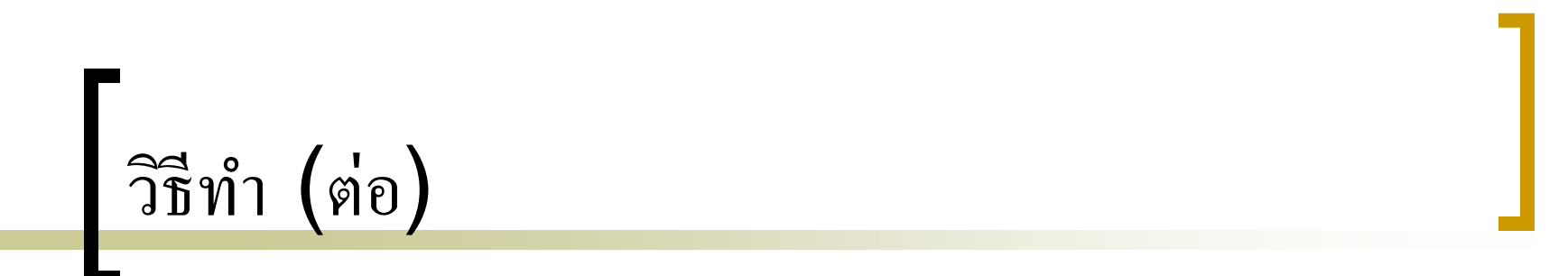

<u>ขั้นตอนที่ 5</u>

O ใช้ SOLVER ในการคำนวณหากำไรสูงสุด ซึ่งตัวSOLVER จะ คำนวณหาออกมาว่าได้กำไรสูงสุดเท่าไหร่ และปริมาณกรอบรูป แต่ละชนิดที่ต้องผลิตเพื่อให้ได้กำไรสูงสุด และจำนวนแรงงาน และวัสดุที่ใช้

O โดยที่เมนูบาร์ คลิก Tools -> Solver...

| 🛎 Mio | rosoft Excel - optimization.xls                      |             |                                             |                    |                                    |                    |                             |        |                                   |                |
|-------|------------------------------------------------------|-------------|---------------------------------------------|--------------------|------------------------------------|--------------------|-----------------------------|--------|-----------------------------------|----------------|
| : 🔁 E | ile <u>E</u> dit <u>V</u> iew Insert F <u>o</u> rmat | <u>T</u> oo | ls <u>D</u> ata <u>W</u> indow <u>H</u> elp | Ado <u>b</u> e PDF | :                                  |                    |                             |        | Type a question for help          | • <b>-</b> 8 > |
|       | 🗳 🖬 🖪 🔒 🛃 🖏                                          | ABC         | Spelling F7                                 | - 🧕 Σ              | - <u>2</u> ↓ <u>X</u> ↓   <u>↓</u> | 🦚 150% 🝷 🕜         |                             |        |                                   |                |
| Arial | ▼ 10 ▼ B I                                           | <b>1</b>    | <u>R</u> esearch Alt+Click                  | • .0 ÷             | 0   📰 📰   🛄                        | - 🖄 - <u>A</u> - 📮 |                             |        |                                   |                |
| 12    | 1 🔁 🚦                                                | ♦           | Error Checking                              |                    |                                    |                    |                             |        |                                   |                |
| F     | 10 🔹 🏂 =SUMPR                                        |             | Share <u>d</u> Workspace                    |                    |                                    |                    |                             |        | 1                                 |                |
|       | A                                                    |             | Share Workbook                              | С                  | D                                  | E                  | F                           | G      | H                                 |                |
| 1     | การผลิตกรอบรูป                                       |             | Protection  Online Collaboration            |                    |                                    |                    |                             |        |                                   |                |
| 2     |                                                      |             | Formula Auditing                            |                    |                                    |                    |                             |        |                                   |                |
| 3     | Input data                                           |             | Sol <u>v</u> er                             |                    |                                    |                    |                             |        |                                   |                |
| 4     | -                                                    |             | Macro •                                     | Frame              | Туре                               |                    |                             |        |                                   |                |
| 5     |                                                      |             | Add- <u>I</u> ns                            | 2                  | 3                                  | 4                  | Total used                  |        | Total available                   | 3              |
| 6     | Labor hours per fram                                 |             | <u>C</u> ustomize                           | 1                  | 3                                  | 2                  | 6000                        | <=     | 4000                              | ו              |
| 7     | Metal (oz.) per frame                                |             | Options                                     | 2                  | 1                                  | 2                  | 7000                        | <=     | 6000                              | נ              |
| 8     | Glass (oz.) per frame                                | -           | 0                                           | 2                  | 1                                  | 2                  | 8000                        | <=     | 10000                             | נ              |
| 9     |                                                      |             |                                             |                    |                                    |                    | Total profit                |        |                                   |                |
| 10    | Profit per frame                                     |             | \$6.00                                      | \$2.00             | \$4.00                             | \$3.00             | \$10,700.00                 |        |                                   |                |
| 11    |                                                      |             |                                             |                    |                                    |                    | ×                           | ]      |                                   |                |
| 12    | Production plan                                      |             |                                             |                    |                                    |                    |                             |        |                                   |                |
| 13    |                                                      |             |                                             | Frame              | Туре                               |                    | <u>ค่านี้จะสัมพันธ์</u>     | กับ cl | hanging cells ซึ่ง                |                |
| 14    |                                                      |             | 1                                           | 2                  | 3                                  | 4                  | <mark>เท่ากับ SUMP</mark>   | ROD    | UCT function. v                   | ี่จะ           |
| 15    | Frames produced                                      |             | 500                                         | 800                | 400                                | 1500               | <mark>เป็นกำไรสูงสุด</mark> | จะเป็  | ใน target cell ชื่                | <b>v</b>       |
| 16    |                                                      |             | <=                                          | <=                 | <=                                 | <=                 | <mark>จะอยู่ภายในกร</mark>  | อบ ส   | <mark>เองเส้นคู่ มีค่าเท่า</mark> | กับ            |
| 17    | Maximum sales                                        |             | 1000                                        | 2000               | 500                                | 1000               | =SUMPRODU                   | JCT(   | B10:E10,B15:E                     | 15)            |
| 18    |                                                      |             |                                             |                    |                                    |                    |                             |        |                                   |                |
| 19    |                                                      |             |                                             |                    |                                    |                    |                             |        |                                   |                |
| 20    | · · · · ·                                            |             |                                             |                    |                                    |                    |                             |        |                                   |                |

#### วิธีทำ (ต่อ)

🗩 เมื่อปรากฏdialog box Solver Parameters แล้ว

- ในส่วนSet Target Cell ใส่เซลล์ที่ต้องการให้แสดงค่ากำไรมากที่สุด
- ในส่วน Equal To คลิกเลือก Max เพื่อที่จะทำการหาค่าสูงสุด
- ในส่วน By Changing Cells ให้ใส่เซลล์ที่เป็นChanging Cells
- ในส่วน Subject to the Constraints ใส่เงื่อนไขของโจทย์ที่ระบุไว้ใน ส่วนข้อจำกัดของตัวแบบพีชคณิต ดังนี้
  - 1. คลิกที่ปุ่ม Add ดังรูป

#### Solver Parameters

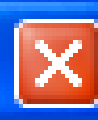

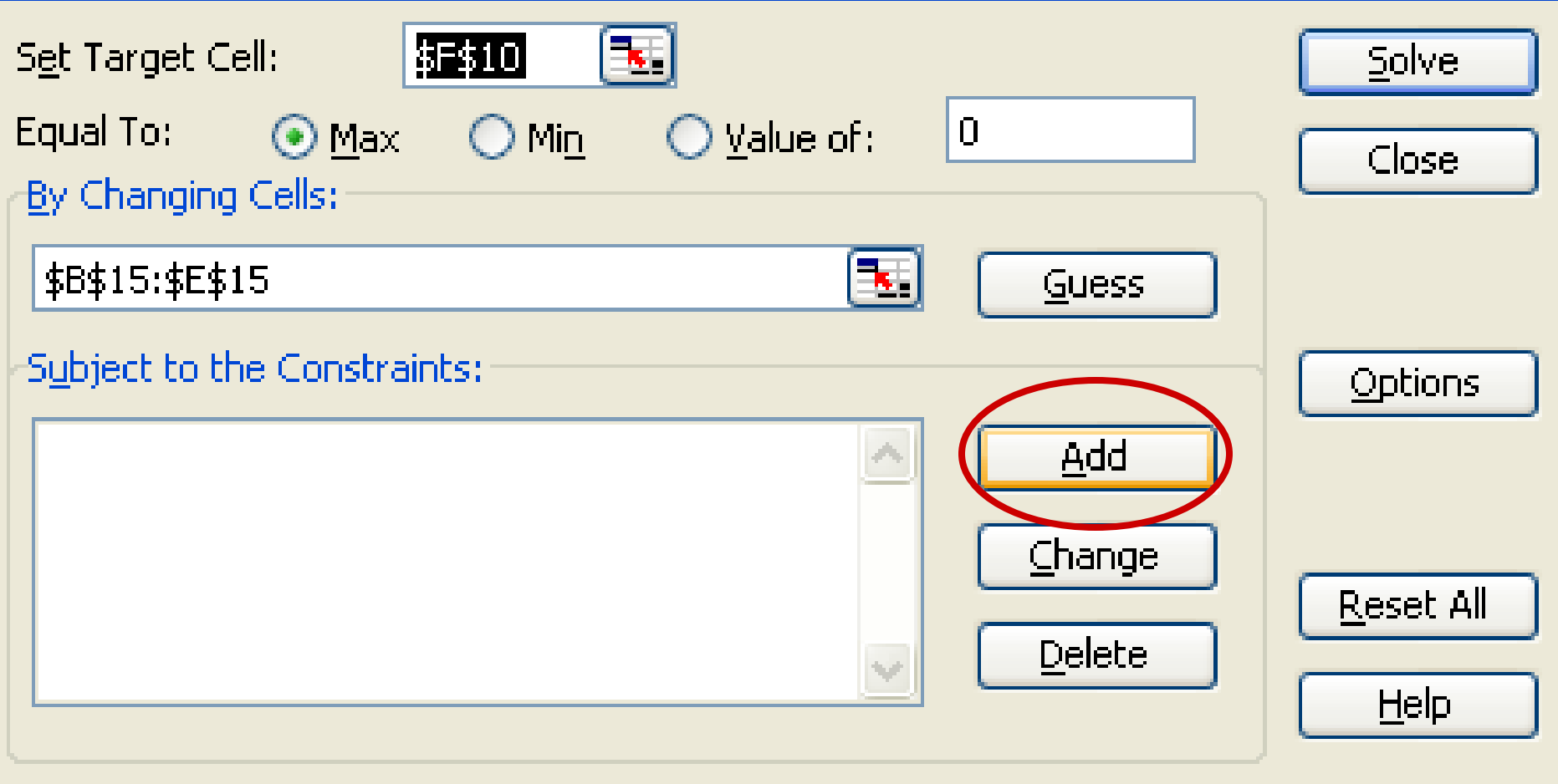

- 2. ระบุเงื่อนไขของข้อจำกัดเกี่ยวกับแรงงานและวัสดุที่ใช้โดย
  - ในส่วนCell Reference ระบุเซลล์ที่คำนวณเกี่ยวกับแรงงานและ วัสดุที่ใช้ซึ่งคือเซลล์ F6 จนถึงเซลล์F8
    - 📕 คลิกเลือกเครื่องหมาย <=
    - ในส่วน Constraint ระบุเซลล์ที่เป็นข้อจำกัดเกี่ยวกับแรงงานและ วัสดุที่ใช้ซึ่งคือเซลล์ H6 จนถึง H8

กดปุ่ม Add ถ้ามีเงื่อนไขข้อจำกัดเกี่ยวกับโจทย์ที่ต้องการใส่อีก

Add Constraint

 Cell Reference:
  $\underline{Constraint:}$  

 \$F\$6:\$F\$8
  $\leq = \checkmark$  =\$H\$6:\$H\$8|  $\underline{s}_{\underline{s}}$  

 OK
 Cancel
 Add
 Help

- ระบุเงื่อนไขของข้อจำกัดความต้องการของตลาดในกรอบรูปแต่ละ ชนิดโดย
  - ในส่วนCell Reference ระบุเซลล์ที่จำนวนกรอบรูปแต่ละชนิดที่ ผลิตซึ่งคือเซลล์ B15 จนถึงเซลล์E15
  - 📕 คลิกเลือกเครื่องหมาย <=
  - ในส่วน Constraint ระบุเซลล์ที่เป็นข้อจำกัดเกี่ยวกับความ ต้องการกรอบรูปแต่ละชนิดซึ่งคือเซลล์ B17 จนถึงเซลล์E17
  - คดปุ่ม Add ถ้ามีเงื่อนไขข้อจำกัดเกี่ยวกับโจทย์ที่ต้องการใส่อีก

| Add Constrain                              | t           |                                        |      |
|--------------------------------------------|-------------|----------------------------------------|------|
| Cell <u>R</u> eference:<br>\$B\$15:\$E\$15 | <b>.</b> <= | <u>Constraint:</u><br>=\$B\$17:\$E\$17 |      |
| ОК                                         | Cancel      | Add                                    | Help |

- ระบุเงื่อนไขของข้อจำกัดที่บอกว่าจำนวนกรอบรูปที่ผลิตต้องไม่เป็น ค่าลบ ดังนั้น
  - ในส่วนCell Reference ระบุเซลล์ที่จำนวนกรอบรูปแต่ละชนิดที่ ผลิตซึ่งคือเซลล์ B15 จนถึงเซลล์E15
  - 📕 คลิกเลือกเครื่องหมาย >=
  - ในส่วน Constraint ใส่เลข 0 เนื่องจากข้อจำกัดของเราบอกว่า จำนวนกรอบรูปที่ผลิตต้องไม่เป็นค่าลบ
  - กดปุ่ม OK เมื่อไม่มีเงื่อนไขข้อจำกัดเกี่ยวกับโจทย์ที่ต้องการใส่

| Add Constrain           | t        |                     |              |
|-------------------------|----------|---------------------|--------------|
| Cell <u>R</u> eference: |          | <u>⊂</u> onstraint: |              |
| \$B\$15:\$E\$15         | <b>3</b> | <b>V</b> 0          | <b>1</b>     |
| ОК                      | Cancel   | <u>A</u> dd         | <u>H</u> elp |

#### Solver Parameters

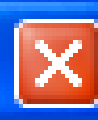

| S <u>e</u> t Target Cell: <b>\$E\$10</b> 💽<br>Equal To: O Max O Min O Value of: 0                                                                                                    | <u>S</u> olve<br>Close            |
|----------------------------------------------------------------------------------------------------|-----------------------------------|
| By Changing Cells:<br>\$B\$15:\$E\$15<br>Subject to the Constraints:                                                                                                    | Options                           |
| $\begin{array}{c c} \$B\$15:\$E\$15 <= \$B\$17:\$E\$17 & \underline{A}dd \\ \$B\$15:\$E\$15 >= 0 & \underline{A}dd \\ \$F\$6:\$F\$8 <= \$H\$6:\$H\$8 & \underline{C}hange \\ & \underline{D}elete \end{array}$ | <u>R</u> eset All<br><u>H</u> elp |

#### วิธีทำ (ต่อ)

O กดปุ่ม Solve ผลที่ได้จะเห็นค่าคำตอบเดิมจาก 10,700 เป็น 9,200 เป็นค่ากำไรสูงสุดที่ต้องการ ดังรูป

|    | А                     | В      | С      | D      | Е      | F                    | G                 | Н                             |  |
|----|-----------------------|--------|--------|--------|--------|----------------------|-------------------|-------------------------------|--|
| 1  | การผลิตกรอบรูป 4      | ชนิด   |        |        |        |                      |                   |                               |  |
| 2  |                       |        |        |        |        |                      |                   |                               |  |
| 3  | Input data            |        |        |        |        |                      |                   |                               |  |
| 4  |                       |        | Frame  | Туре   |        |                      |                   |                               |  |
| 5  |                       | 1      | 2      | 3      | 4      | Total used           |                   | Total available               |  |
| 6  | Labor hours per frame | 2      | 1      | 3      | 2      | 4000                 | <=                | 4000                          |  |
| 7  | Metal (oz.) per frame | 4      | 2      | 1      | 2      | 6000                 | <=                | 6000                          |  |
| 8  | Glass (oz.) per frame | 6      | 2      | 1      | 2      | 8000                 | <=                | 10000                         |  |
| 9  |                       |        |        |        |        | Total profit         |                   |                               |  |
| 10 | Profit per frame      | \$6.00 | \$2.00 | \$4.00 | \$3.00 | \$9,200.00           | )                 |                               |  |
| 11 |                       |        |        |        |        | ►,                   |                   |                               |  |
| 12 | Production plan       |        |        |        |        |                      |                   |                               |  |
| 13 |                       |        | Frame  | Туре   |        | [ดำต <sup>่</sup> อบ | ที่เข็            | บกำไรสงสุด                    |  |
| 14 |                       | 1      | 2      | 3      | 4      | 3200                 | സ്ഥ<br>പ്രംഗ      | &กา เอเลูยสุท<br>อังแร่ วงปีด |  |
| 15 | Frames produced       | 1000   | 800    | 400    | 0      |                      | ุ่มยุ่ม<br>เหตุ จ | าบเงอนเช                      |  |
| 16 |                       | <=     | <=     | <=     | <=     | <b>NU NIN</b>        | וז ועו            | าทนตรน                        |  |
| 17 | Maximum sales         | 1000   | 2000   | 500    | 1000   |                      |                   |                               |  |
| 18 |                       |        |        |        |        |                      |                   |                               |  |

# จบ ปฏิบัติการที่9 การหาค่าเหมาะที่สุด โดยใช้โปรแกรม Microsoft Excel

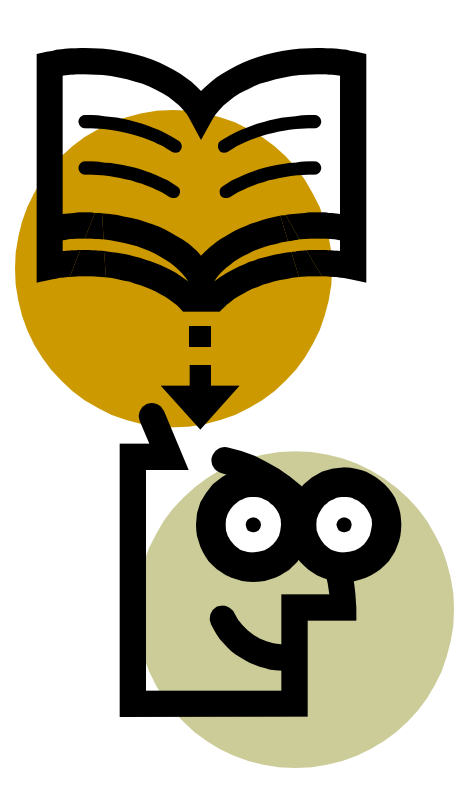